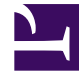

# **GENESYS**

This PDF is generated from authoritative online content, and is provided for convenience only. This PDF cannot be used for legal purposes. For authoritative understanding of what is and is not supported, always use the online content. To copy code samples, always use the online content.

# Developer's Guide

Customize the SCXML

# Customize the SCXML

## Contents

- 1 Customize the SCXML
  - 1.1 Import the chat routing and engagement logic strategies
  - 1.2 Web Services
  - 1.3 Configure Authentication in the default SCXML strategy

When you create your application, Genesys Web Engagement also creates default chat routing and engagement logic strategies in the \apps\<application\_name>\\_composer-project\ folder.

| 📔 C:\GCTI\Genesys Web Engagement\apps\genesyslab\_composer-project 📃 🗖 🗙 |                                                                  |  |
|--------------------------------------------------------------------------|------------------------------------------------------------------|--|
| GO⊽↓↓ • genesyslab • _composer-project •                                 | <ul> <li>Search _composer-project</li> </ul>                     |  |
| File Edit View Tools Help                                                |                                                                  |  |
| Organize 🔻 📜 Open Share with 🔻 Burn New folder                           | III - 🗍 🔞                                                        |  |
| Genesys Web Engagement     Genesys Web Engagement     Genesyslab         | Name * WebEngagement_CEPRule_Templates WebEngagement_ChatRouting |  |
| □                                                                        | WebEngagement_EngagementLogic WebEngagement_EngagementWidgets    |  |
| WebEngagement_EngagementLogic     WebEngagement_EngagementWidgets        |                                                                  |  |

The default strategies for chat and engagement are in the \_composer-project folder.

Orchestration Server (ORS) uses these strategies to decide whether and when to make a proactive offer and which channels to offer (chat or web callback).

You can modify these strategies by importing them into Composer.

## Import the chat routing and engagement logic strategies

- 1. Open Composer.
- 2. Select File > Import....
- 3. In the Import dialog window, navigate to General > Existing Projects into Workspace. Click Next.
- 4. Select Select Root Directory:, then click Browse.
- 5. Import your project:
  - Navigate to the \apps\<application name>\\_composer-project folder and click OK. The list of projects available is added to the Projects list.
  - Select the WebEngagement\_ChatRouting and WebEngagement\_EngagementLogic projects.
  - Warning: Do **not** enable the option Copy projects into workspace.

| 👪 Import                                                                                                    | _ 🗆 🗙  |  |
|----------------------------------------------------------------------------------------------------|--------|--|
| <b>Import Projects</b><br>Select a directory to search for existing Eclipse projects.                                                                                                    |        |  |
| Select root directory: C:\GCTI\Genesys Web Engagement\apps\gene     Select archive file: Projects:                                                                                                    | Browse |  |
| WebEngagement_CEPRule_Templates_genesyslab (C:\GCTI\Genesys       Select All         WebEngagement_ChatRouting (C:\GCTI\Genesys Web Engagement\e       Deselect All         WebEngagement_EngagementWidgets (C:\GCTI\Genesys Web Engagement_EngagementWidgets (C:\GCTI\Genesys Web Engagement       Refresh |        |  |
| Working sets  Working sets:                                                                                                    | Select |  |
| <pre></pre>                                                                                                    | Cancel |  |

Import the projects by clicking Finish.

 Click Finish to import the project. The WebEngagement\_ChatRouting and WebEngagement\_EngagementLogic project are added to the Project Explorer.

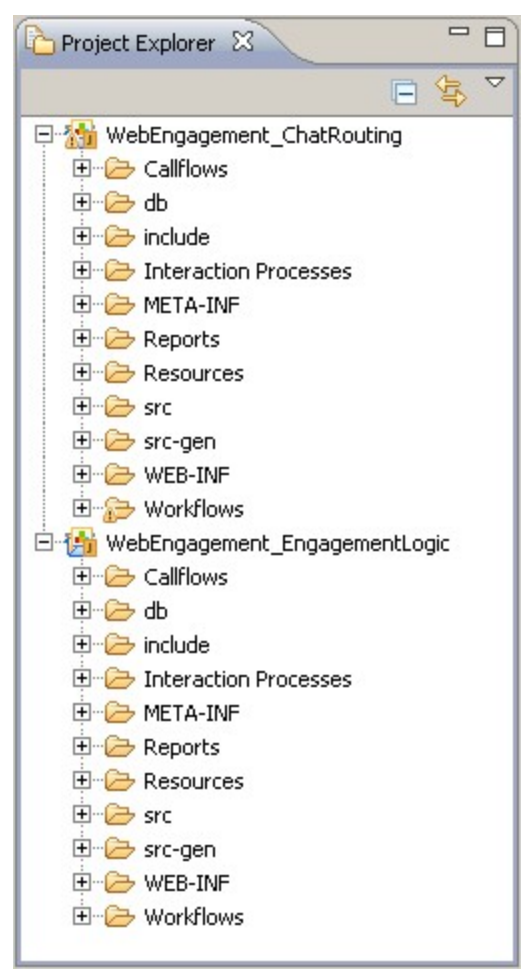

The chat routing and engagement logic projects are added to the Project Explorer.

#### End

### Web Services

You can use web services in your SCXML in the following ways:

• Use a State block with session: fetch. For example:

• Use a Web Request or Web Service block. In this case, Composer requires this logic to be hosted as a web application, which means the entire Composer project must be hosted outside of the Web Engagement application. With Composer, you can export the project as a web application in WAR

format.

You must set the Backend Server configuration option wmsg.connector.scxml.appUrl to the SCXML resources hosted outside of the Web Engagement application.

If you use queue-based routing, you must also set the wmsg.connector.scxml.incomingInteractionQueue option to your new queue name. Alternatively, you can go to the Scripts\WebEngagement\_EngagementLogic.queueBased.Incoming.Routing\ Annex\Application and change "url" to the new server.

# Configure Authentication in the default SCXML strategy

**Purpose:** To add security credentials to the default SCXML strategy to support authentication for the REST API.

#### **Prerequisites**

- Your Web Engagement Backend Server supports authentication. See Authentication for details.
- Your strategy uses the REST API.

#### Start

- 1. Go to \apps\<application\_name>\\_composer-project\WebEngagement\_EngagementLogic\src-gen and open the default.scxml file in Composer, a text editor, or an XML editor.
- 2. Find the variables for user and password and set your authentication credentials. For example:

```
var user = 'user1';
var password = 'password1';
```

3. Save your changes.

#### End